## Visualizzazione delle immagini

Questo pacchetto contiene al suo interno le immagini diagnostiche relative alla prestazione selezionata.

Per visualizzare queste immagini occorre disporre di un apposito programma, ossia di un visualizzatore DICOM. Nel caso in cui non si disponga di tale programma, è possibile scaricarlo online cercando con un qualsiasi motore di ricerca (ad esempio Google) "viewer DICOM free", oppure visitare la pagina:

https://www.postdicom.com/it/blog/top-25-free-dicom-viewers .

Tra i visualizzatori indicati in questa pagina si segnala l'applicazione MicroDicom, di seguito lo specifico link:

https://www.microdicom.com/

Dopo aver individuato il programma adatto al proprio computer, procedere al download e seguire le istruzioni riportate per l'installazione. Una volta terminata questa operazione, sarà possibile aprire il programma installato e prendere visione delle immagini selezionate.